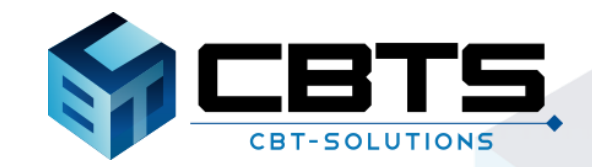

#### CBT 試験の ご 紹介

受験の流れ

# 受付~受験開始までの流れ

### 試験開始時刻の30分前~15分前までにテスト会場の受付へ

会場の受付にて本人確認を行います。

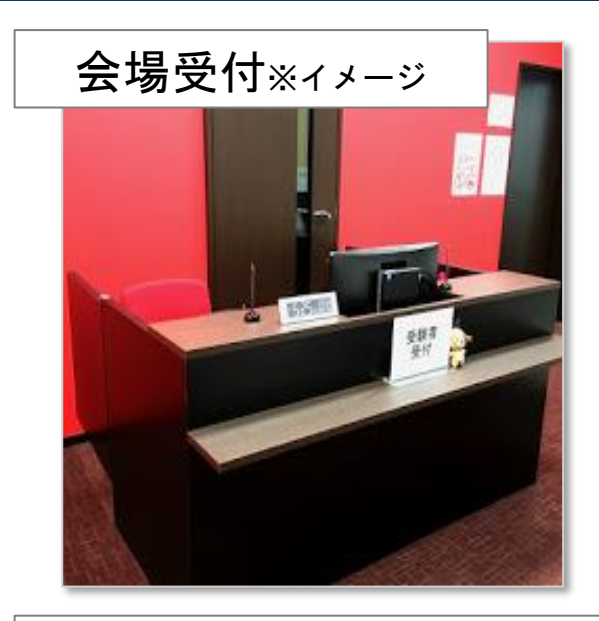

**ロッカー**※ィメージ

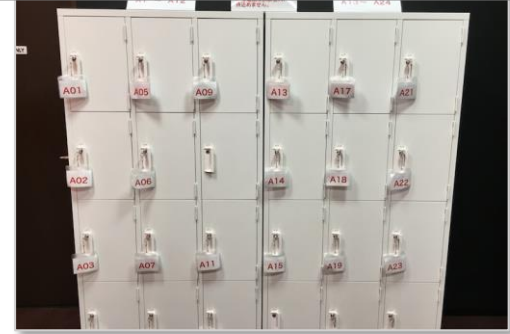

\_\_\_\_\_ ① 受付で試験官に、 顔写真付き公的身分証明書(運転免許証等)を提示します。

試験会場に到着~受付

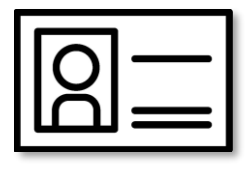

◆ ② 『受験ログインシート』を確認し、署名します。

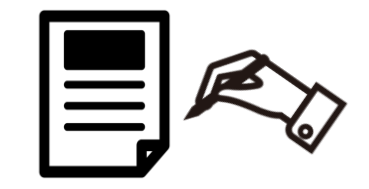

③ ロッカーにすべてのお荷物を預けます。

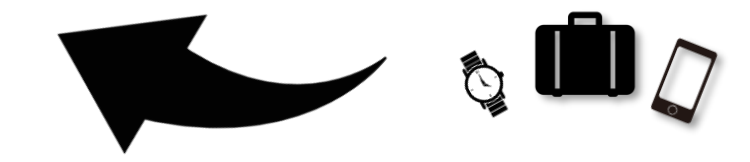

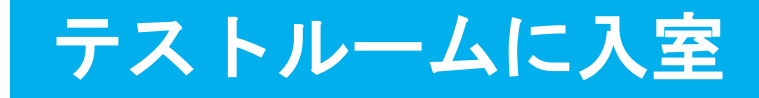

### 時間になったら、テストルームへ入室

#### テストルーム ※ィメージ

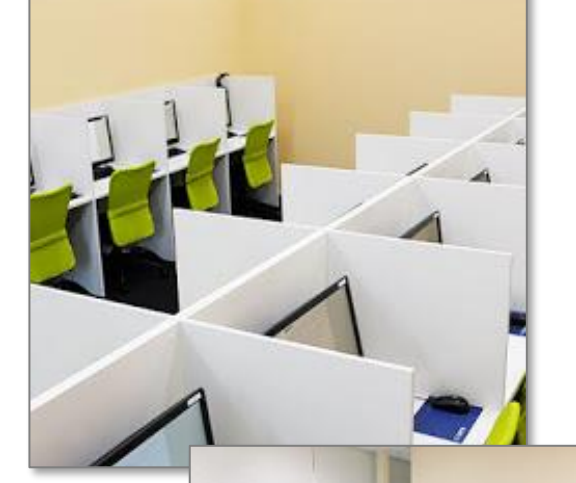

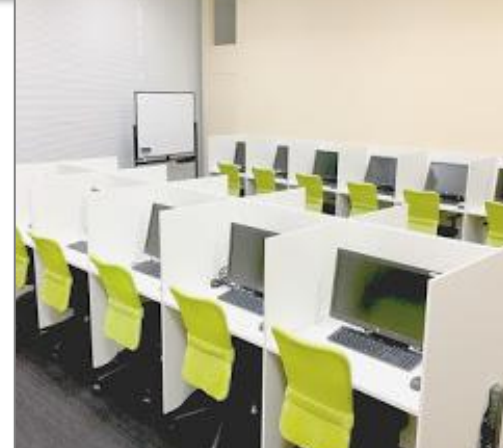

### ① テストルーム内に持ち込めるモノは、次の3点です。

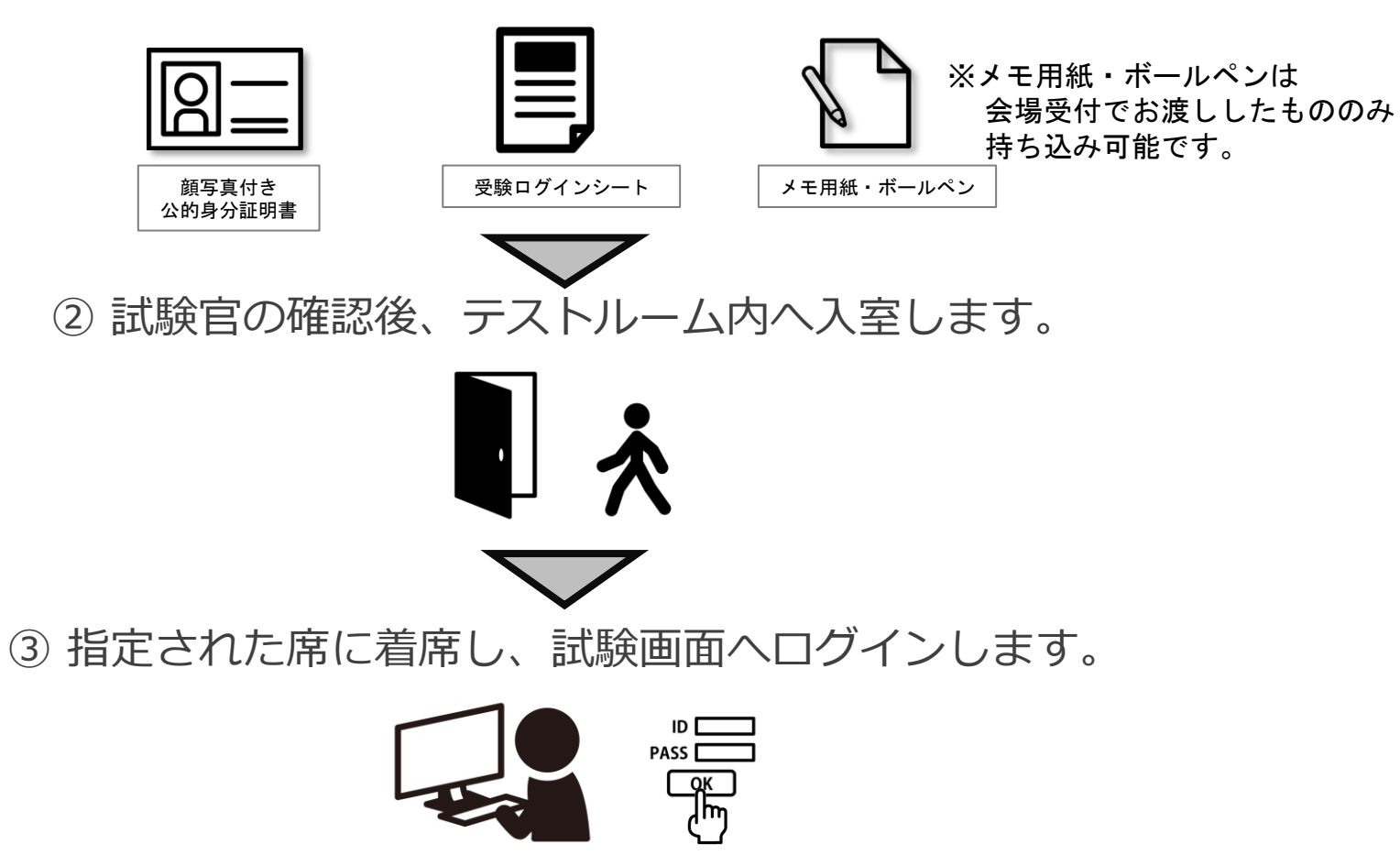

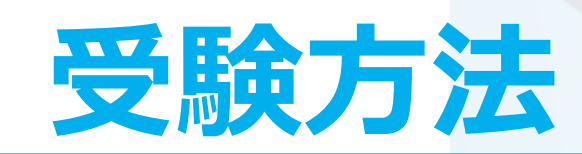

## ログイン画面

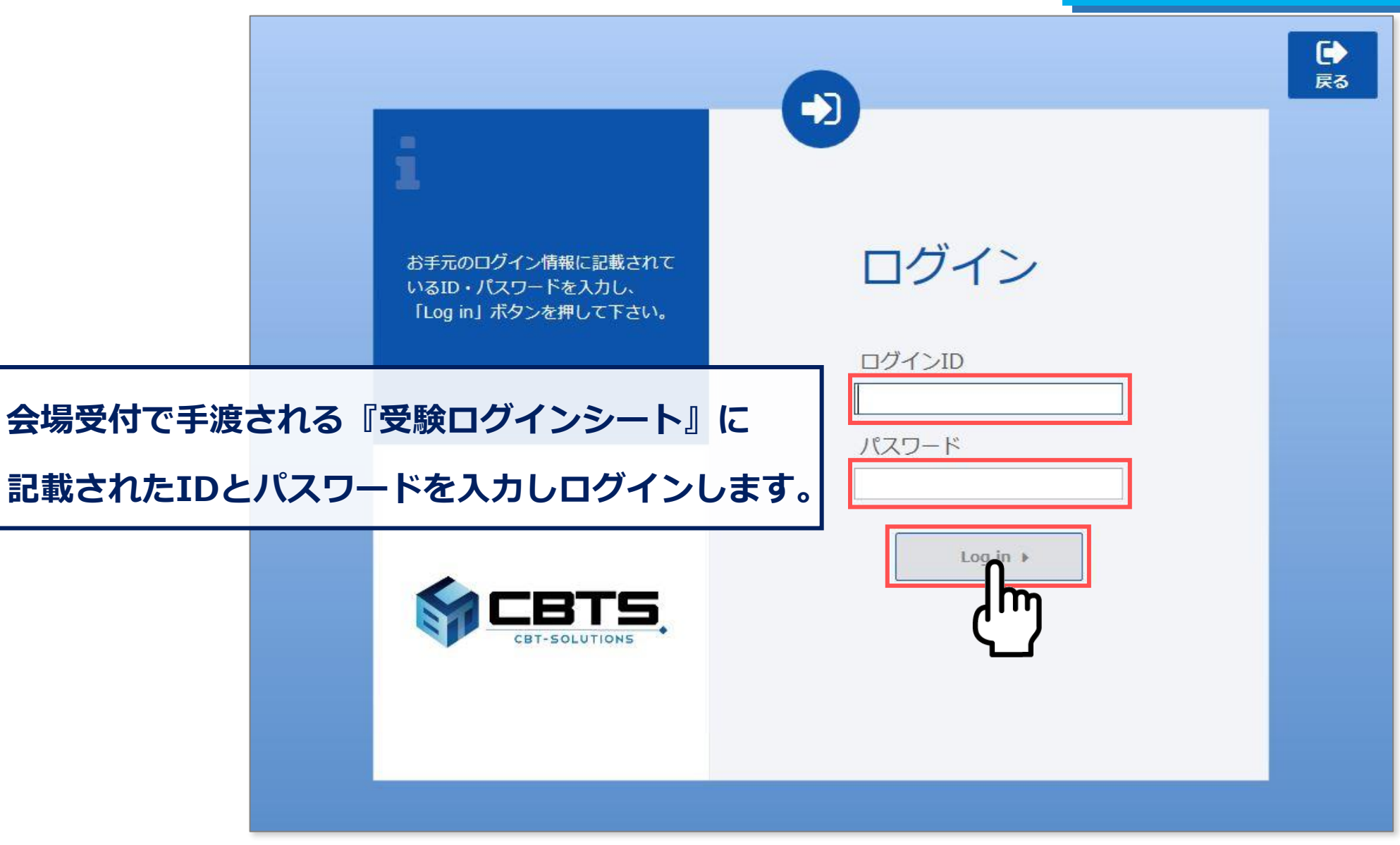

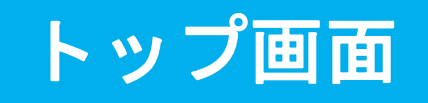

#### €□グアウト

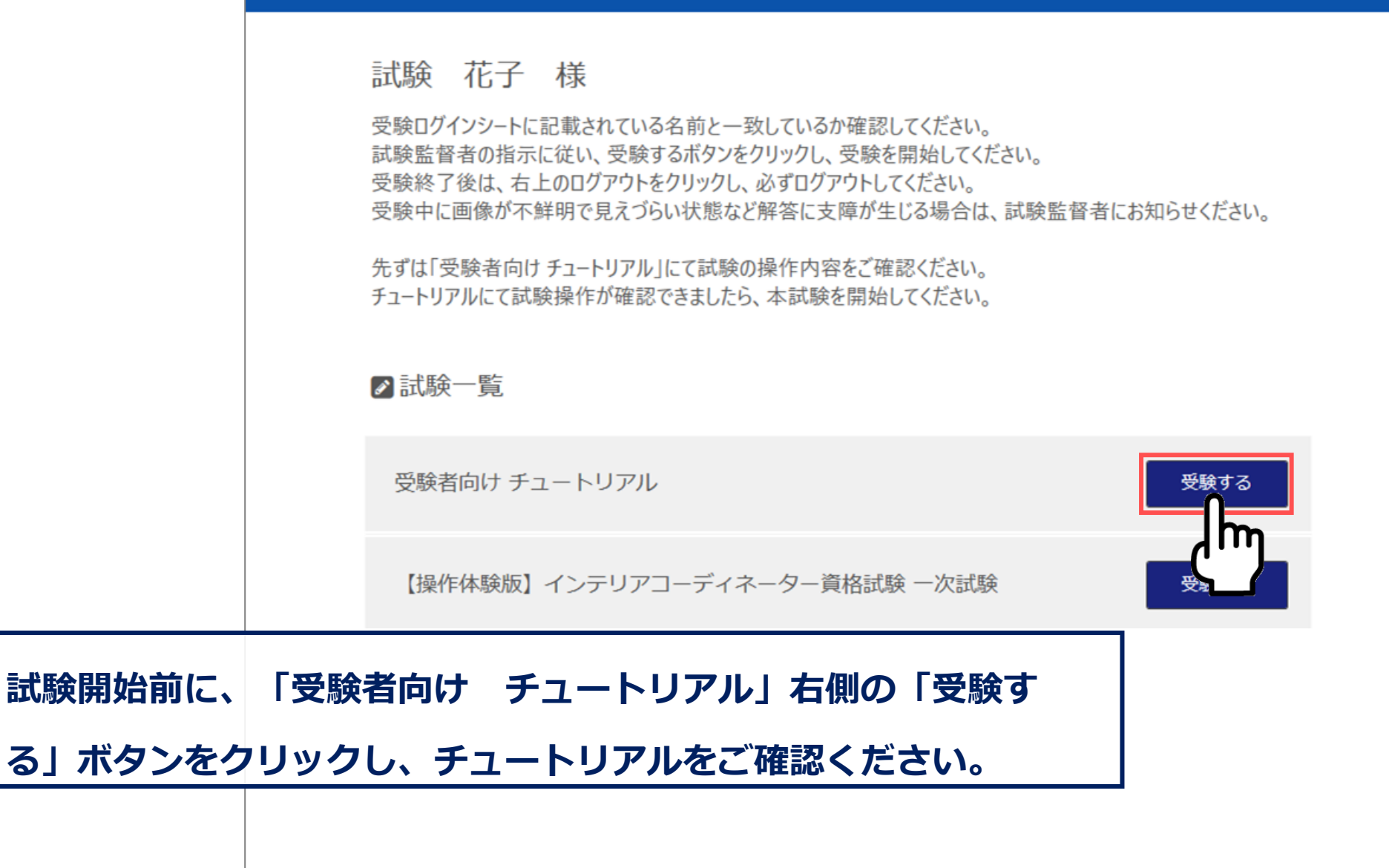

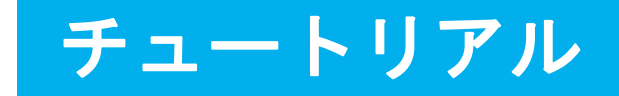

|                     | 受験者向け チュートリアル                                                                                                    | 残り時間 3:00 |
|---------------------|----------------------------------------------------------------------------------------------------|-----------|
|                     | チュートリアルを開始します。<br>「本試験」の試験時間には含まれませんのでご安心ください。<br>チュートリアルにて、まずは操作内容をご確認ください。                                                                                                    |           |
|                     | <ul> <li>チュートリアルは1回のみ確認できます。</li> <li>右下の「試験開始」ボタンを押下すると、チュートリアルが開始されます。</li> <li>1ページ目は、試験画面の操作説明が表示されます。</li> <li>2ページ目は、サンプル問題が1問表示されます。</li> <li>チュートリアルは全2ページ(2画面)で終了となります。</li> <li>チュートリアル終了後、本試験を開始してください。</li> </ul> |           |
| 「試験<br>ルを開始<br>本試験の | 開始」を押下し、操作方法の確認をするチュートリア<br>治してください。<br>の試験時間には含まれませんのでご安心ください。                                                                                                    |           |
|                     |                                                                                                    |           |

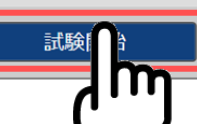

#### 画面レイアウトや文言を変更する 場合がございます。

## チュートリアル①

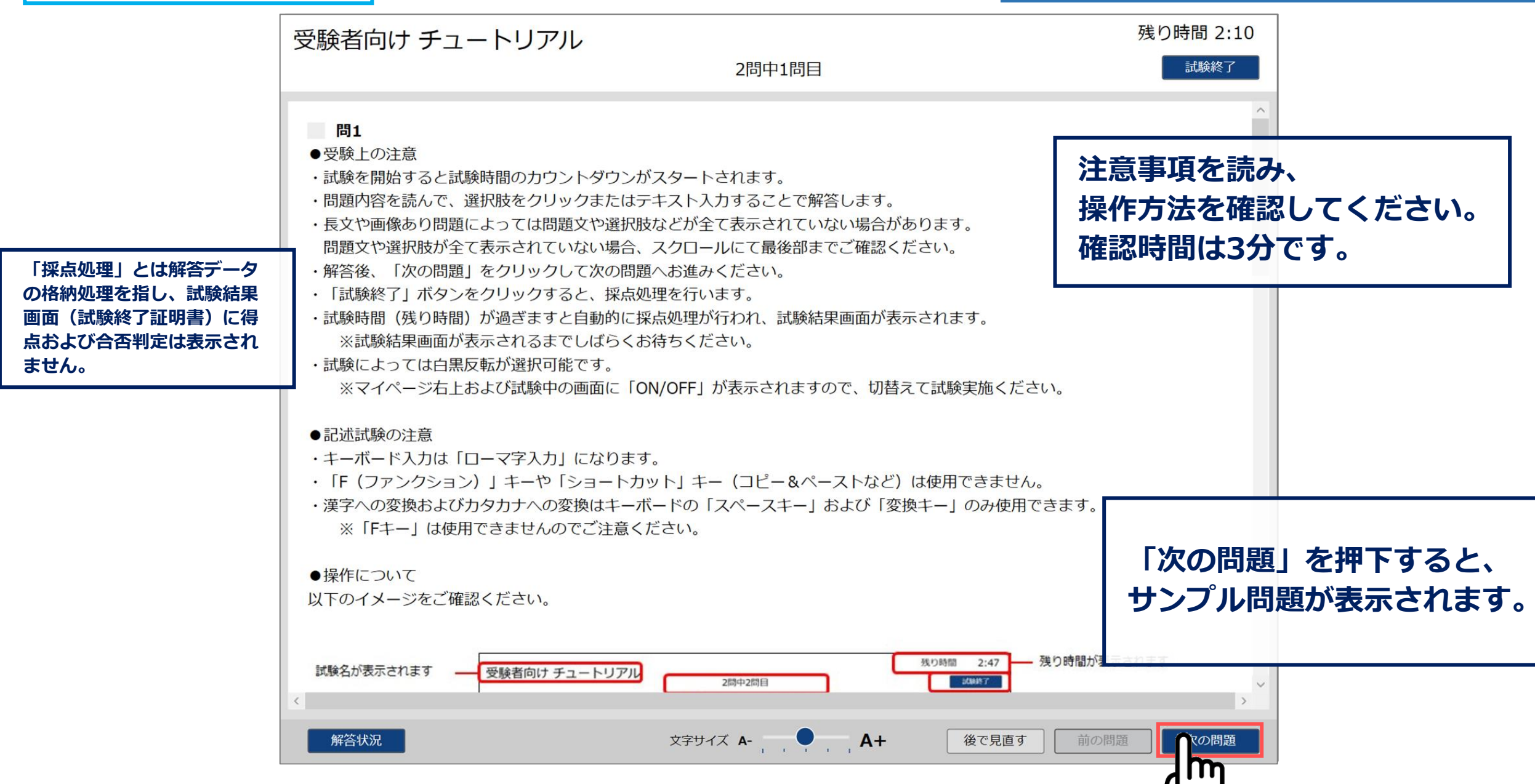

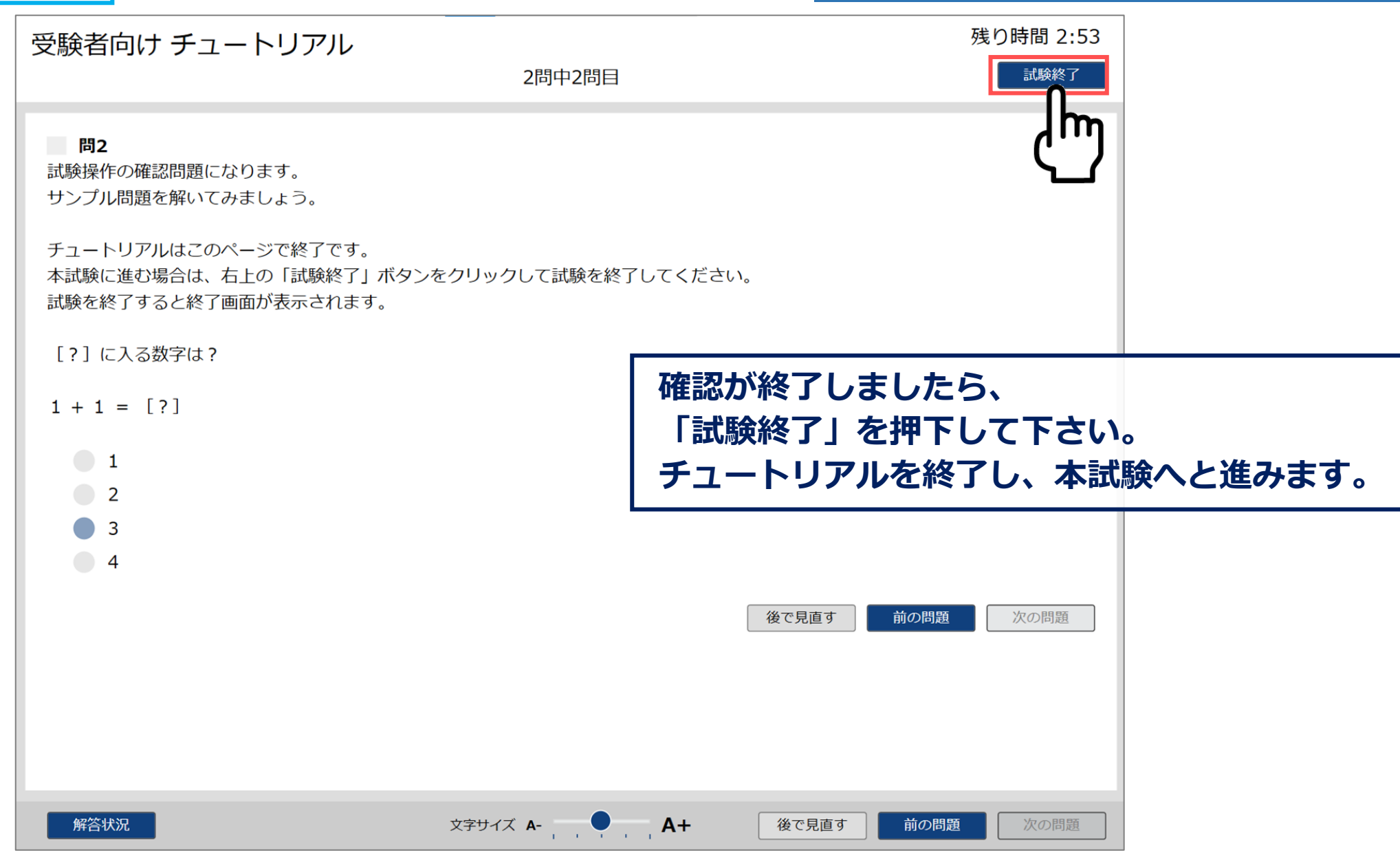

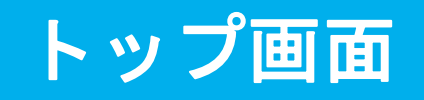

#### €□グアウト

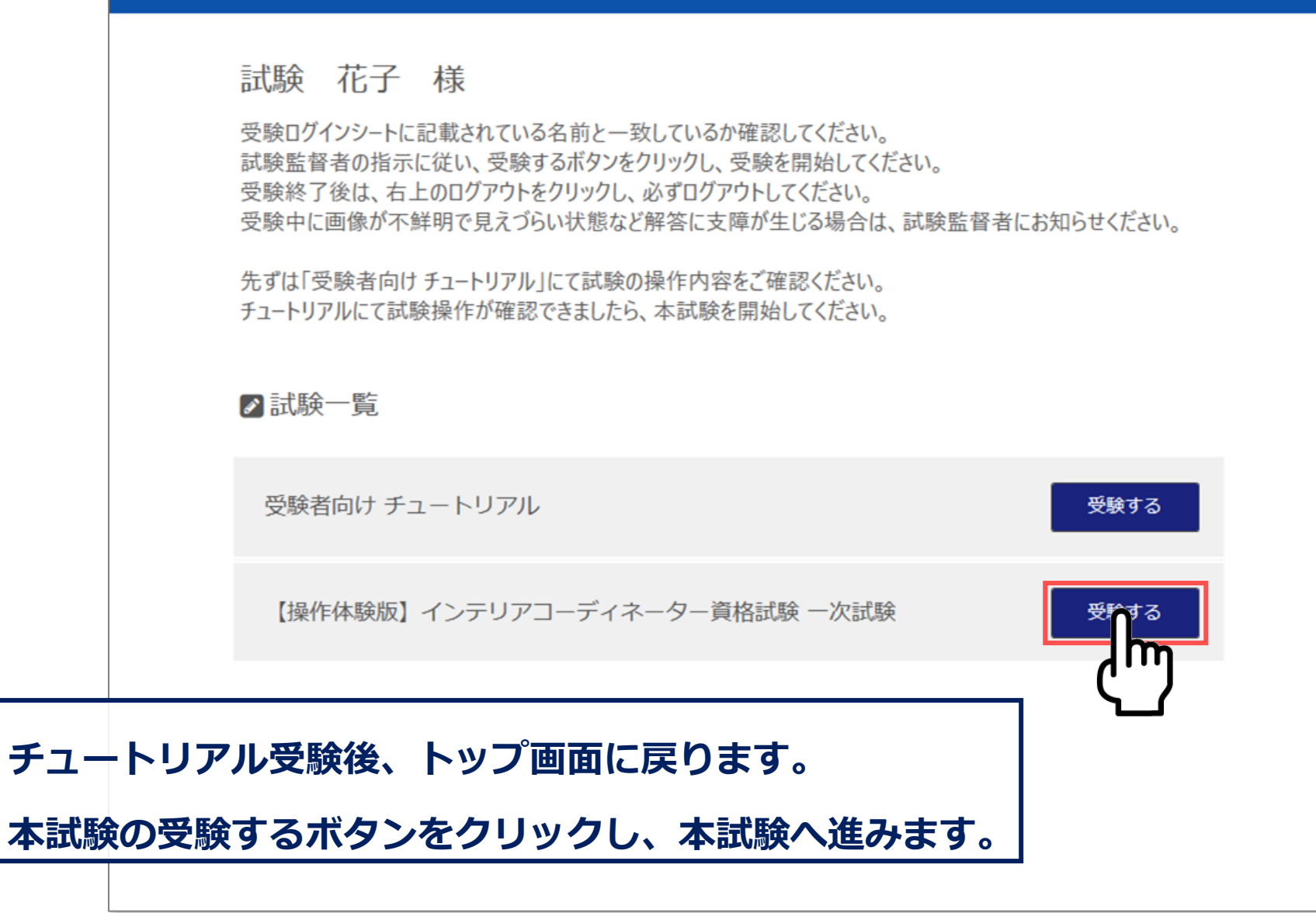

や文言を変更する場合がございます。

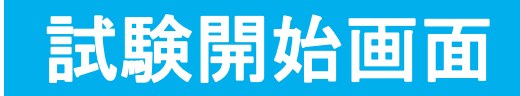

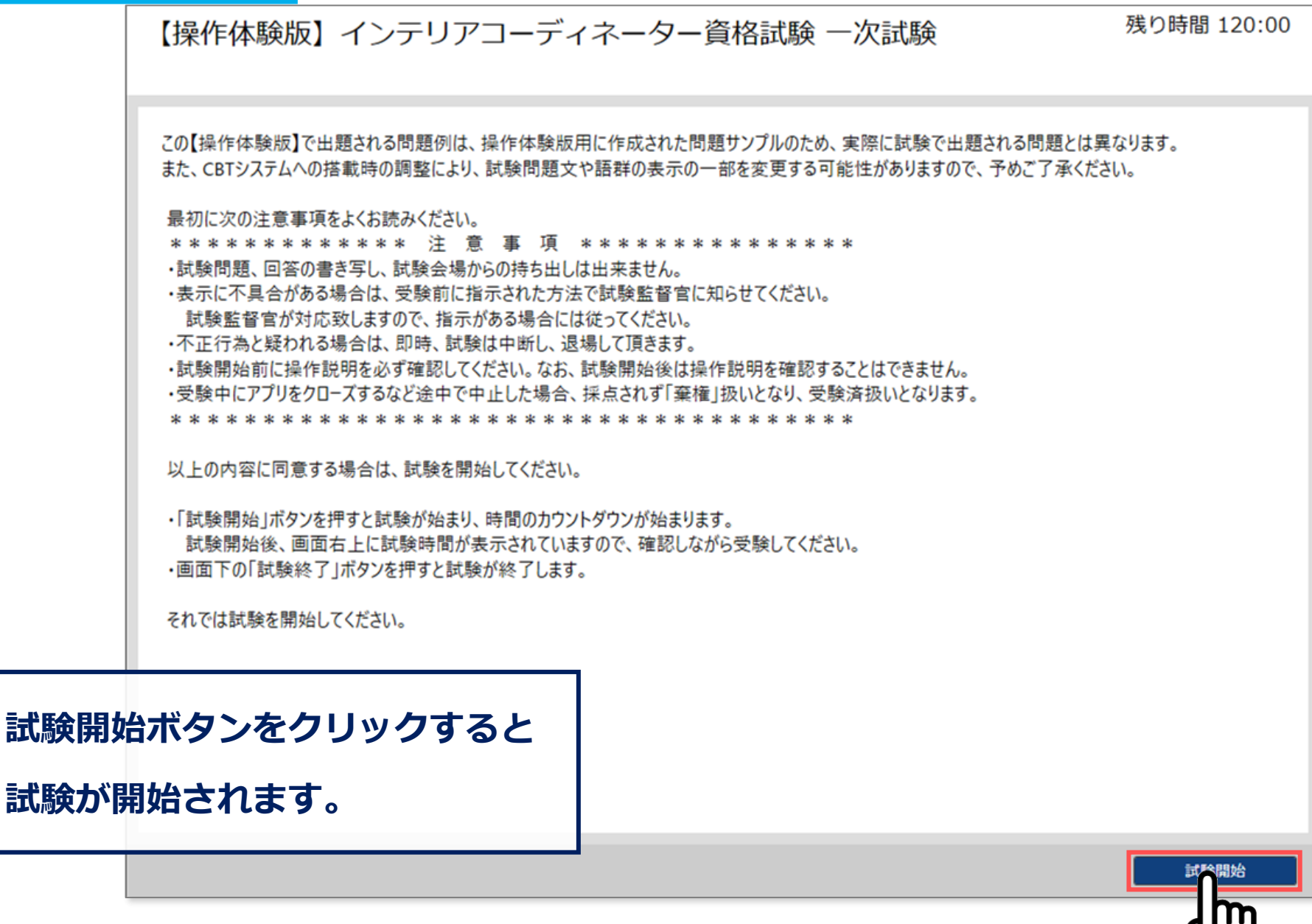

# 試験中に表示される項目について

### 試験画面に表示される項目の説明です。

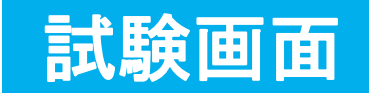

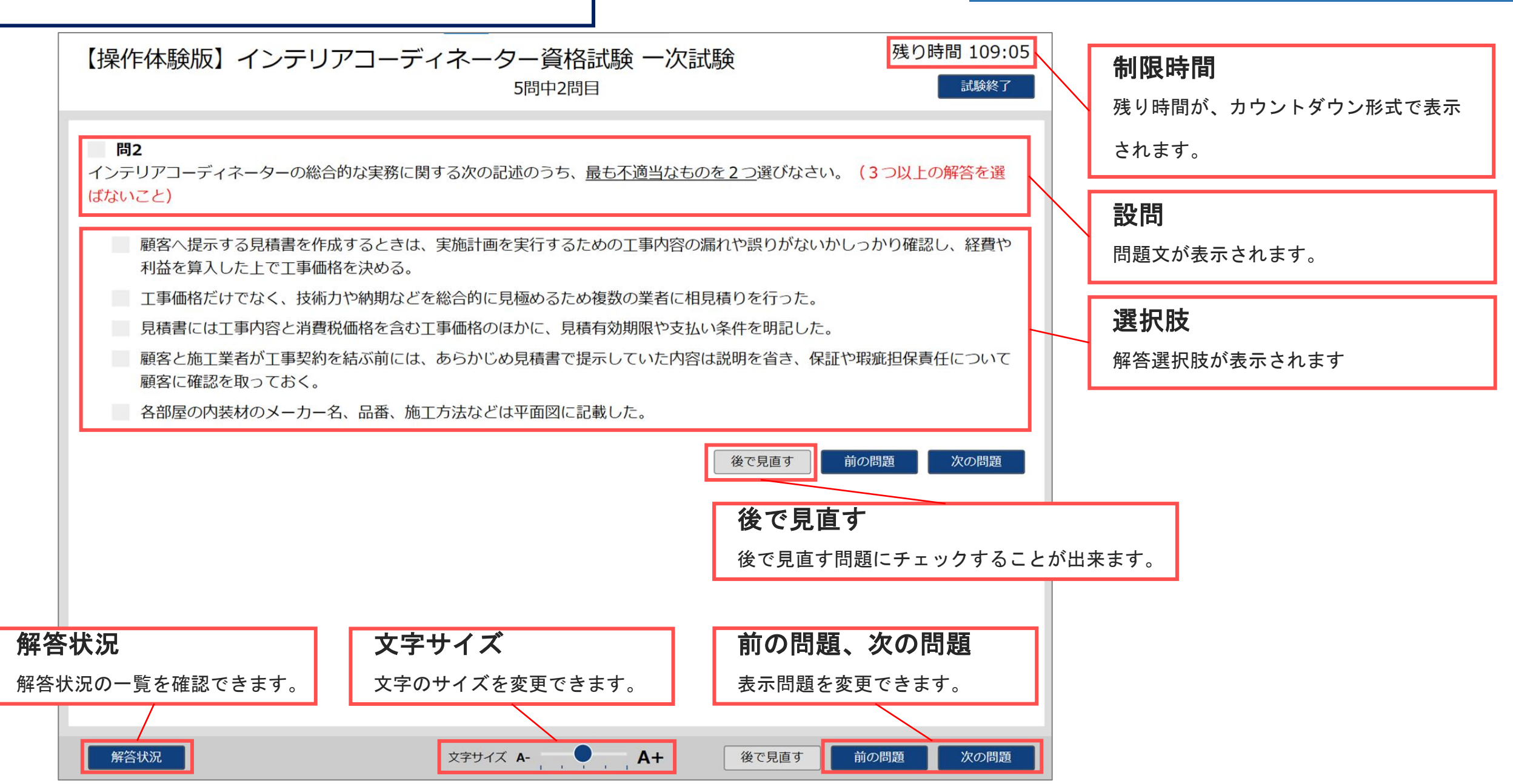

# 試験中の操作方法について

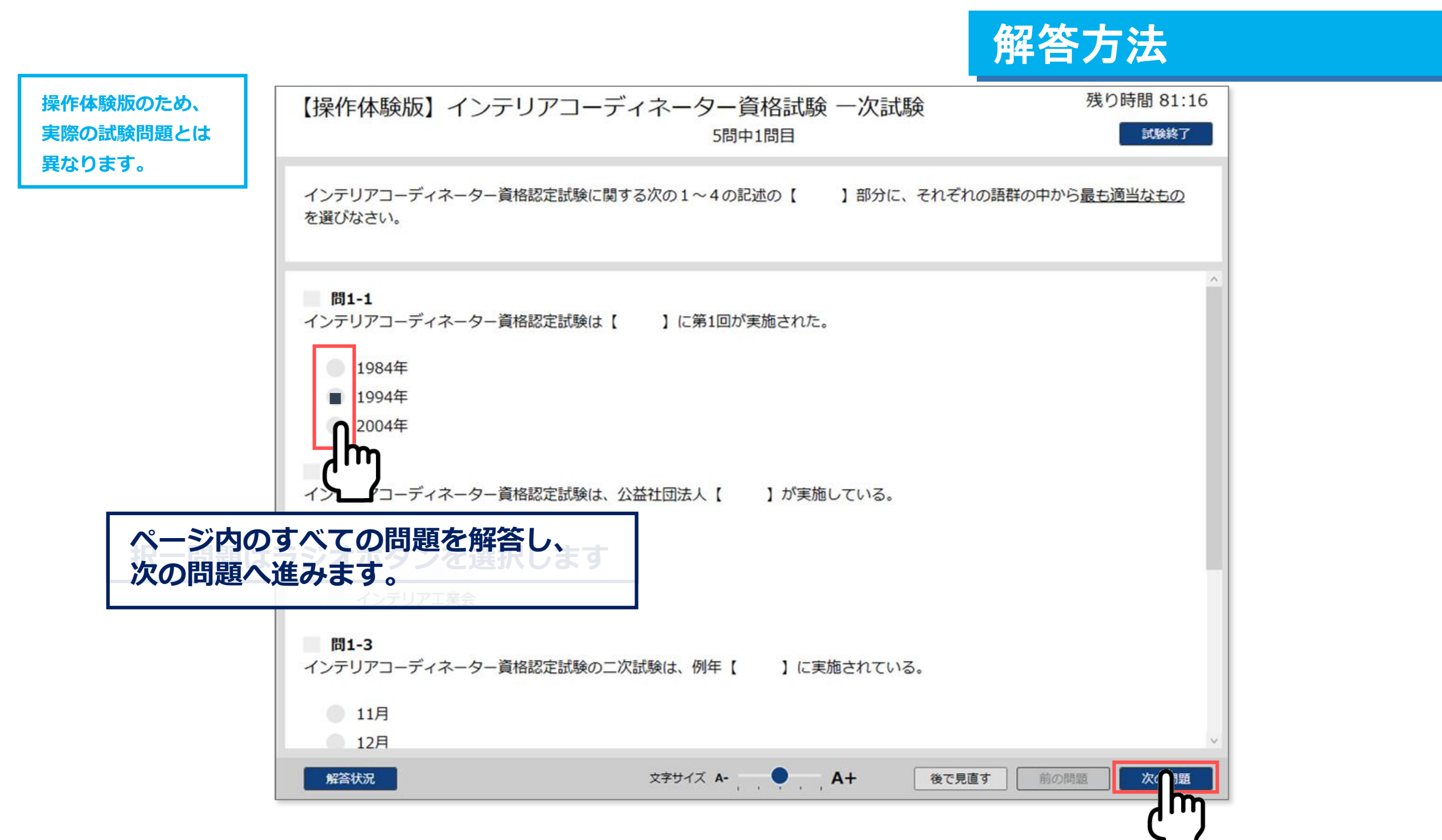

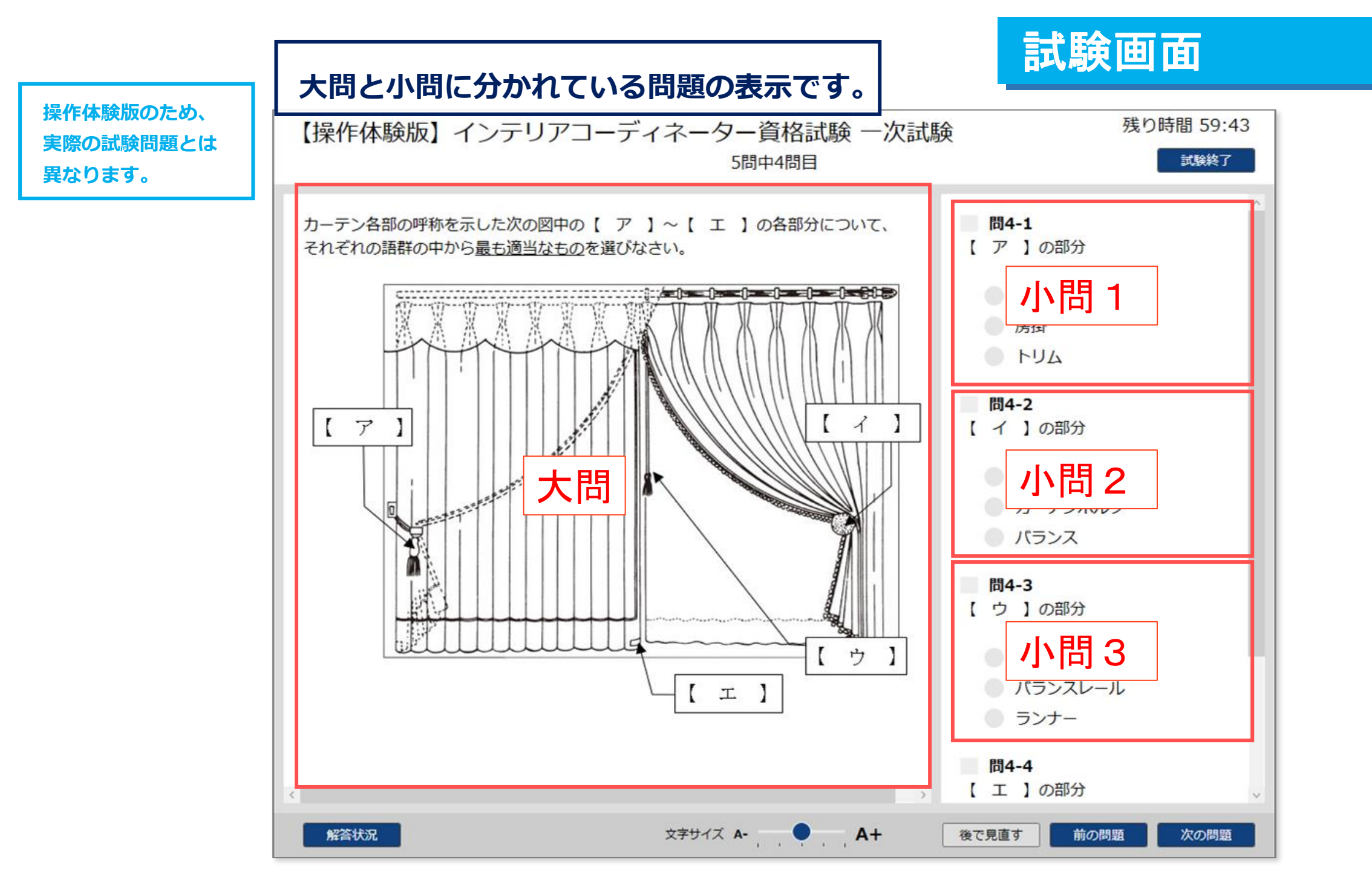

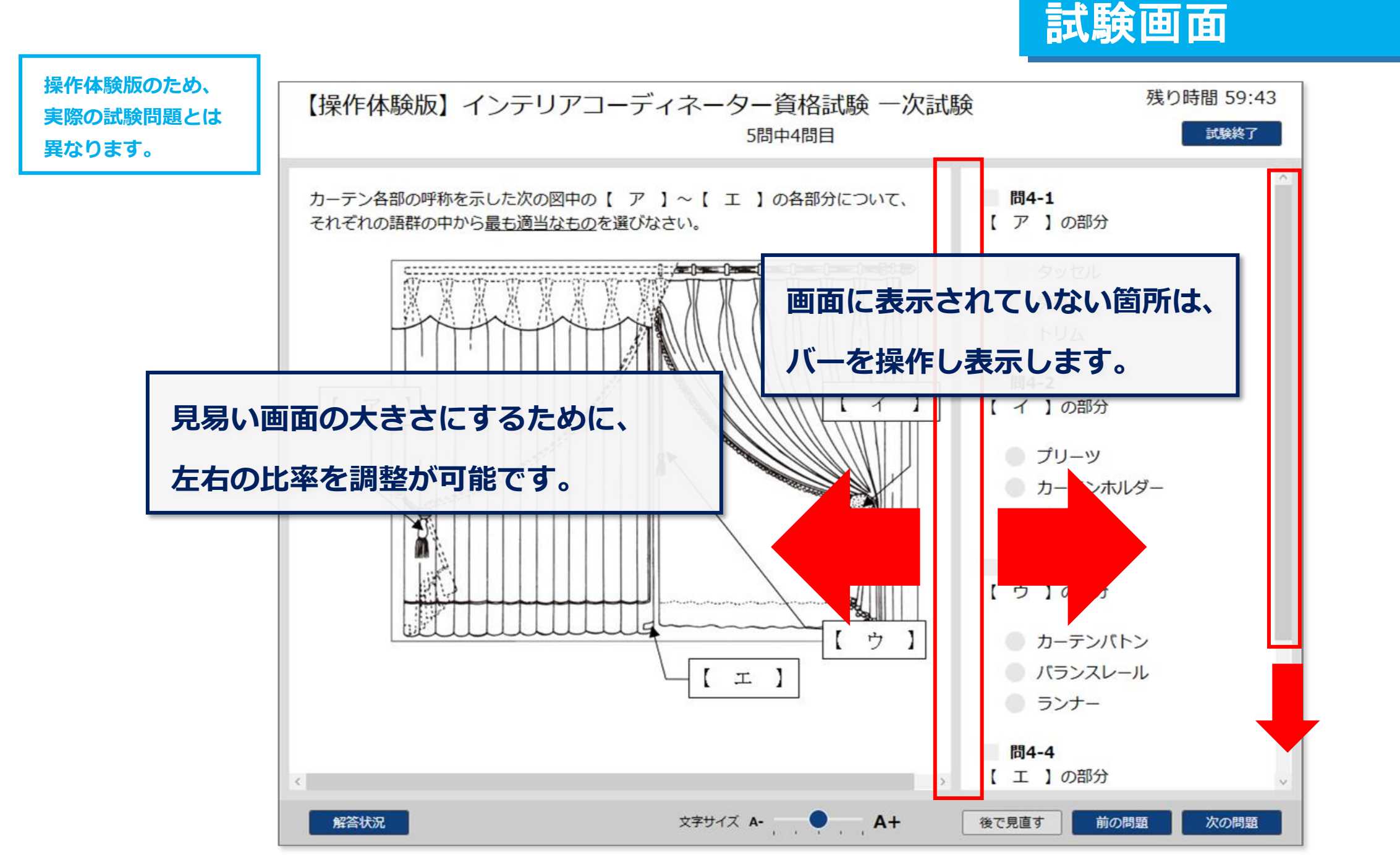

## 後で見直すにチェック

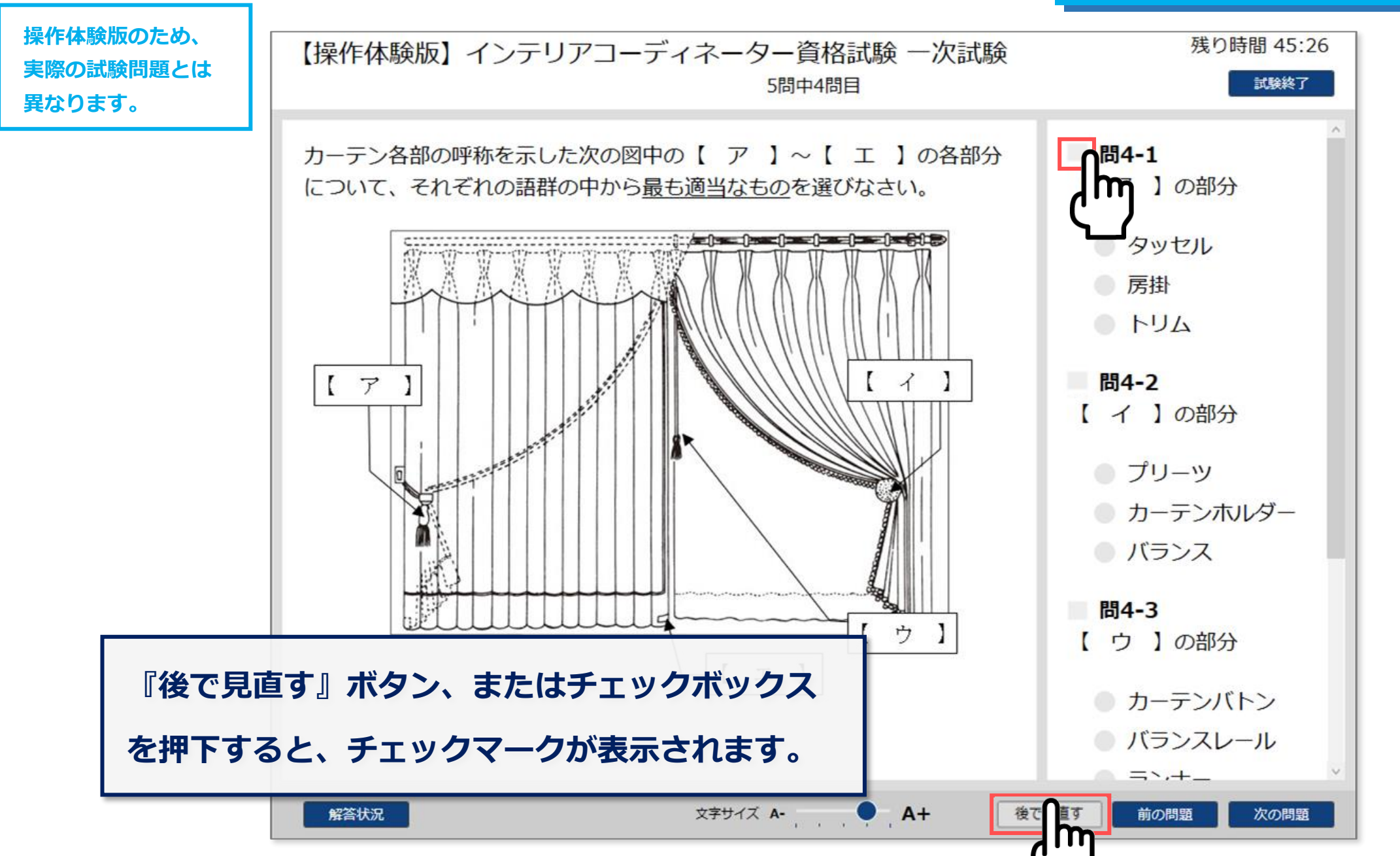

## 解答状況の確認①

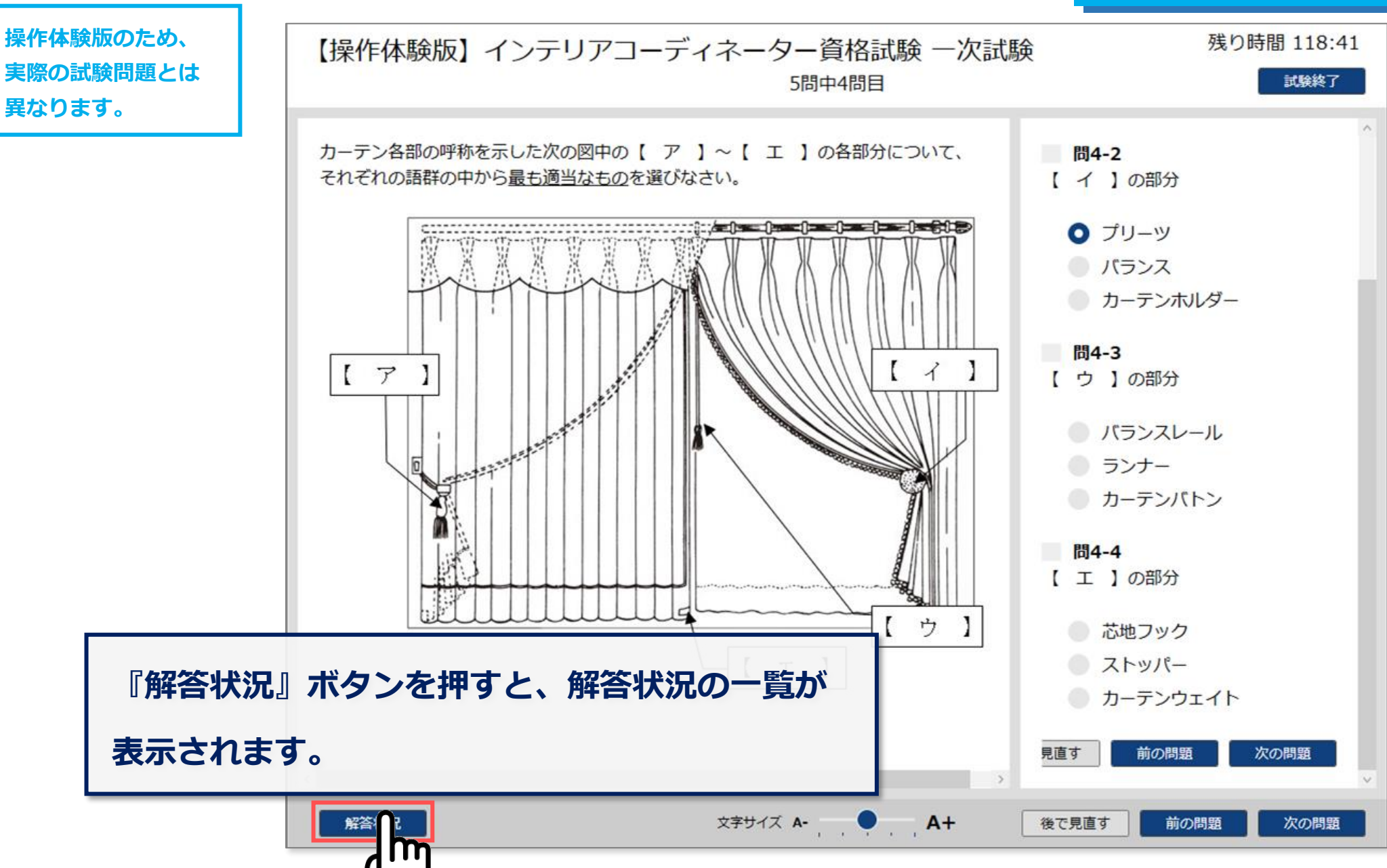

## 解答状況の確認②

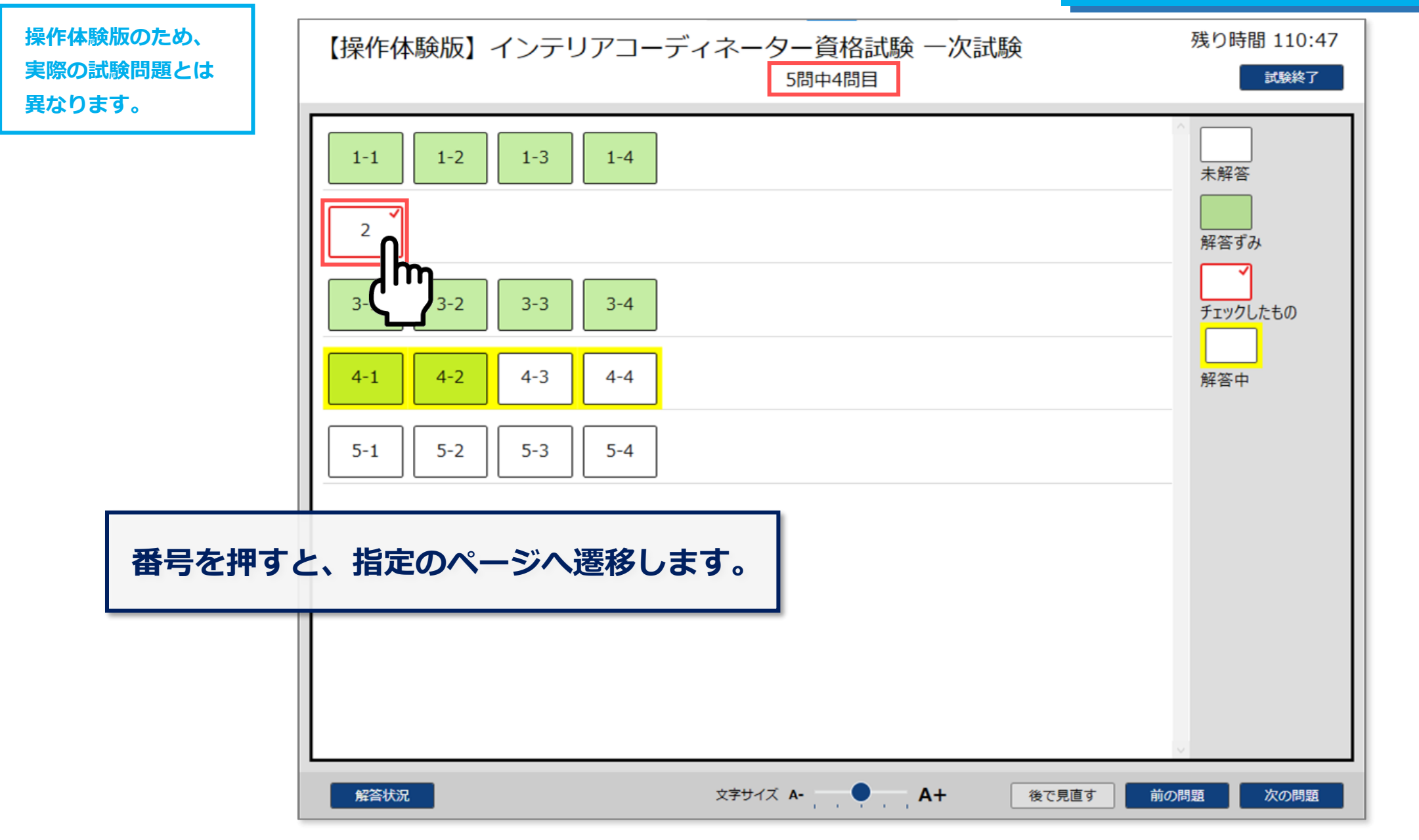

## 解答状況の確認③

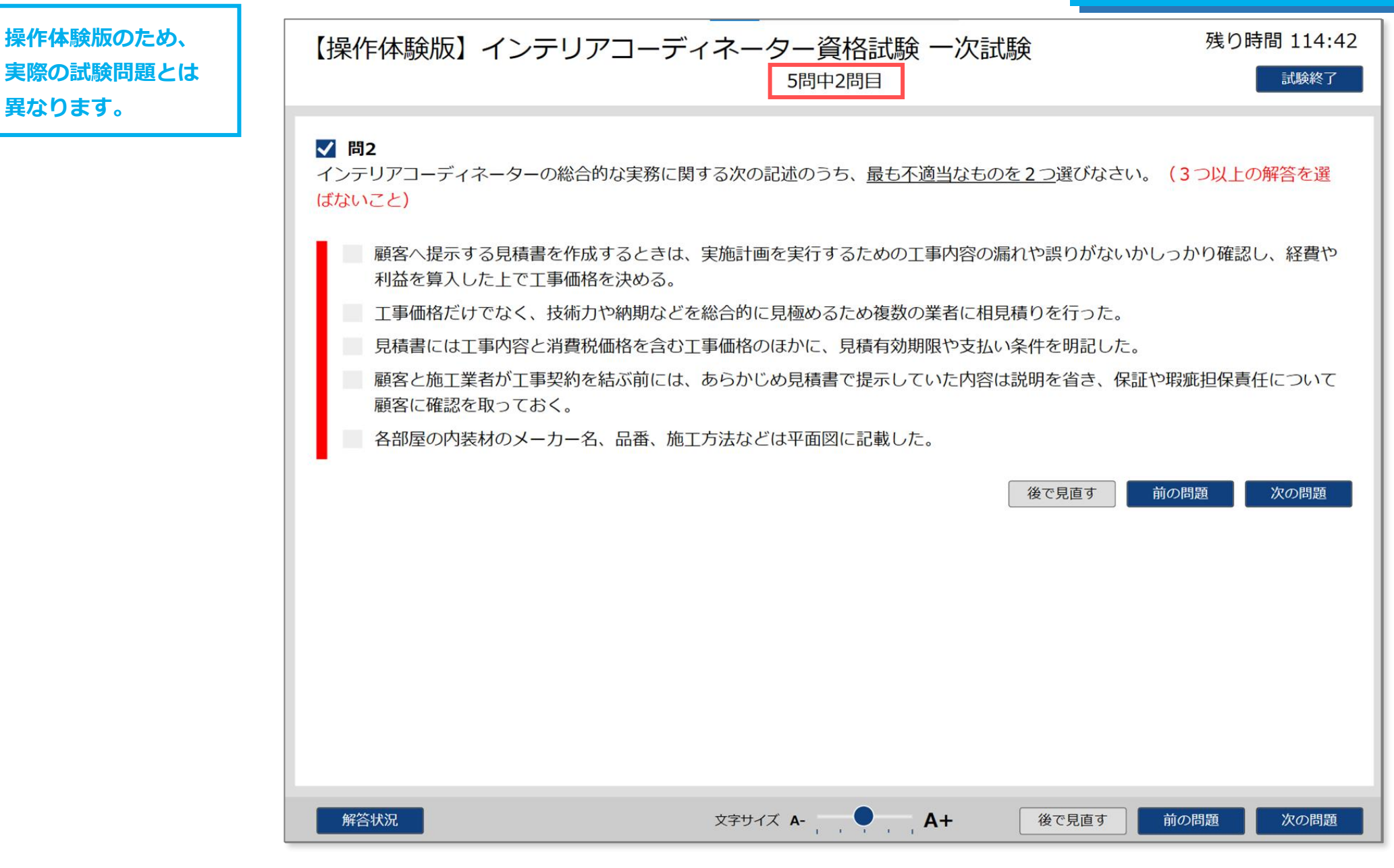

操作体験版のため、

異なります。

# 試験の終了方法について

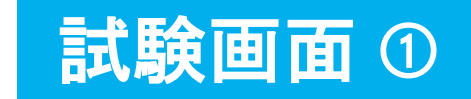

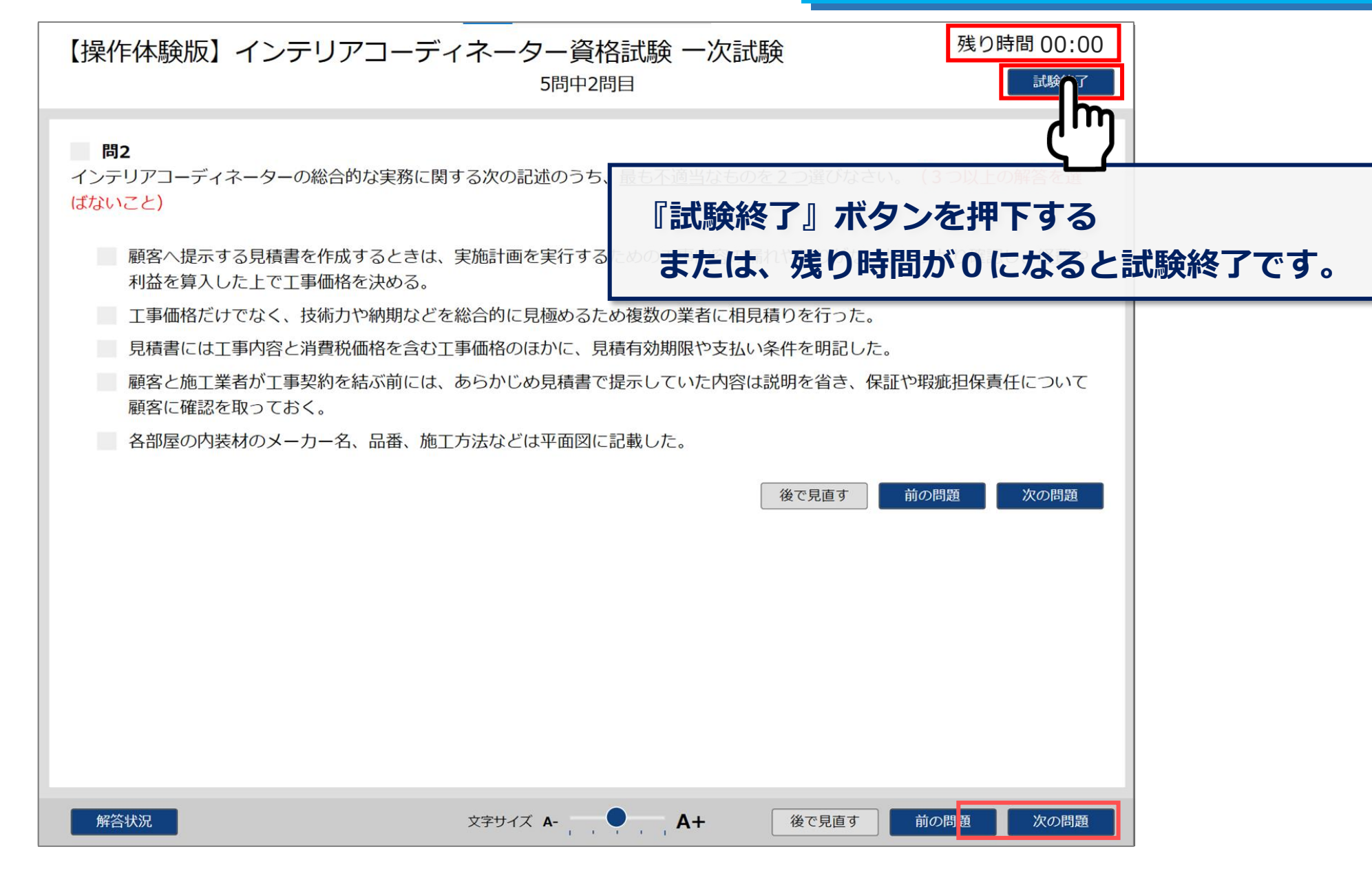

#### 試験画面 ② 残り時間 118:01 【操作体験版】 インテリアコーディネーター資格試験 一次試験 5問中2問目 問2 確認画面が表示されますので、 インテリアコーディネーターの総合的な実務に関する次の記述のうち、最も不 ないこと) 『はい』ボタンを押下して、試験終了です。 各部屋の内装材のメーカー名、品番、施工方法などは平面図に記載した 見積書には工事内容と消費税価格を含む工事価格のほかに、見積有効期限や支払い条件を明記した。 工事価格だけでなく、技術力や納期などを総合的に見極めるため複数の業者に相見積りを行った。 確認 誤りがないかしっかり確認し、経費や 顧客へ提示する見積書を作成す 利益を算入した上で工事価格を 試験を終了します。 顧客と施工業者が工事契約を結 を省き、保証や瑕疵担保責任について 顧客に確認を取っておく。 見直す いいえ m 後で見直す

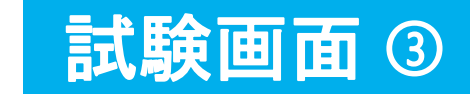

|        | 【操作体験版】インテリアコーディネ                           | ーター資格試験 一次試験                                           |
|--------|---------------------------------------------|--------------------------------------------------------|
|        |                                             |                                                        |
|        | 受験お疲れさまでした。                                 |                                                        |
|        | 右下の「閉じる」ボタンを押し、試験一覧<br>表示されます。 「印刷」ボタンを押し、受 | より「試験結果」ボタンを押すことで【試験終了証明書】が<br>付にて【試験終了証明書】をお受け取りください。 |
|        |                                             |                                                        |
| 試験終了後の | メッセージが表示されます。                               |                                                        |
| 『閉じる』ボ | タンを押下してください。                                |                                                        |
|        |                                             |                                                        |

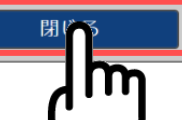

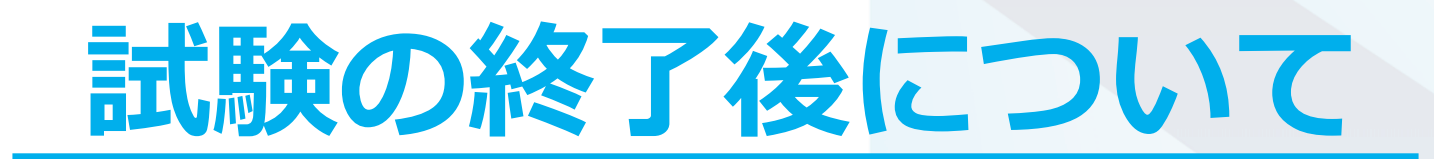

## 試験終了後①

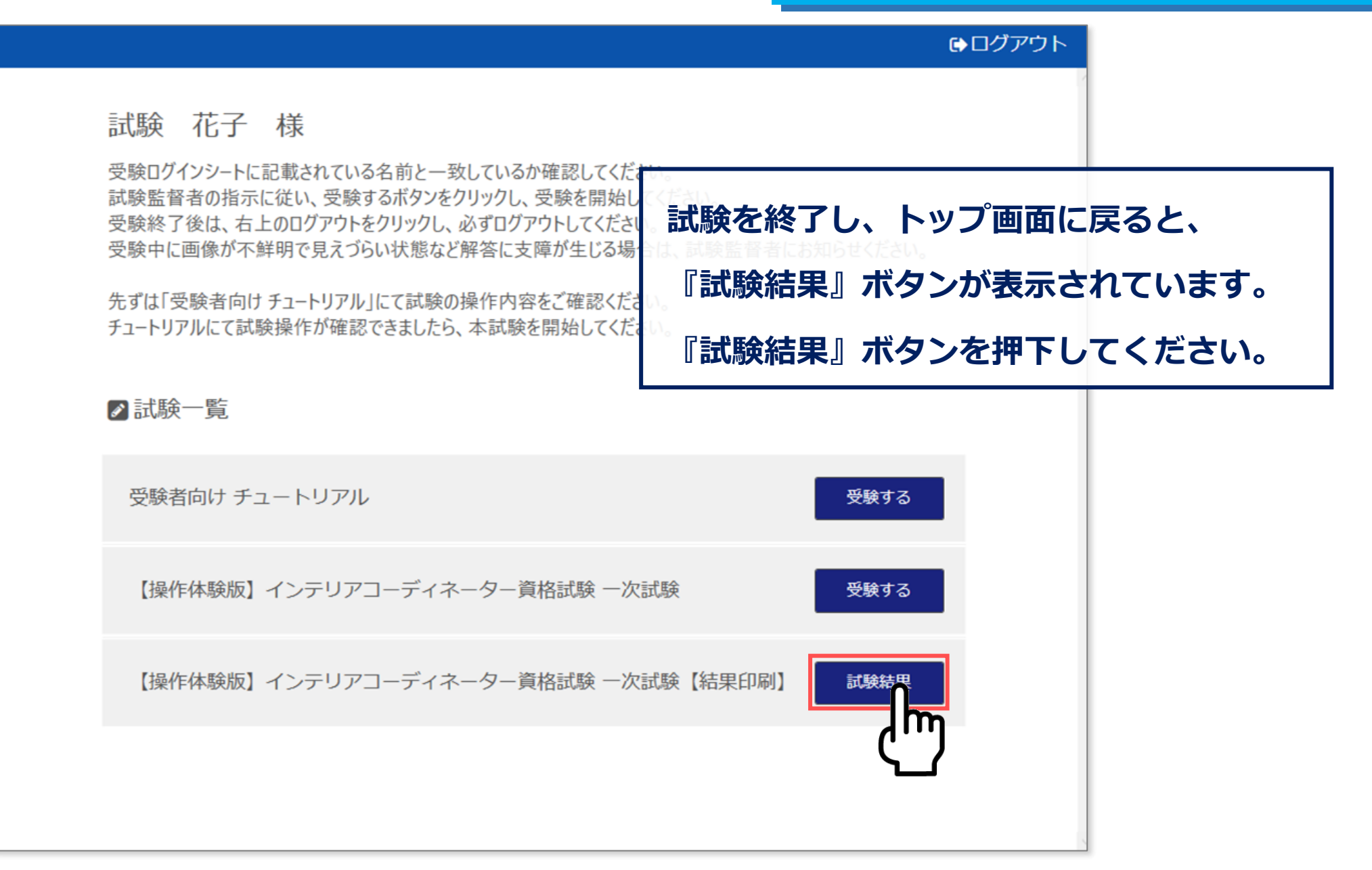

## 試験終了後②

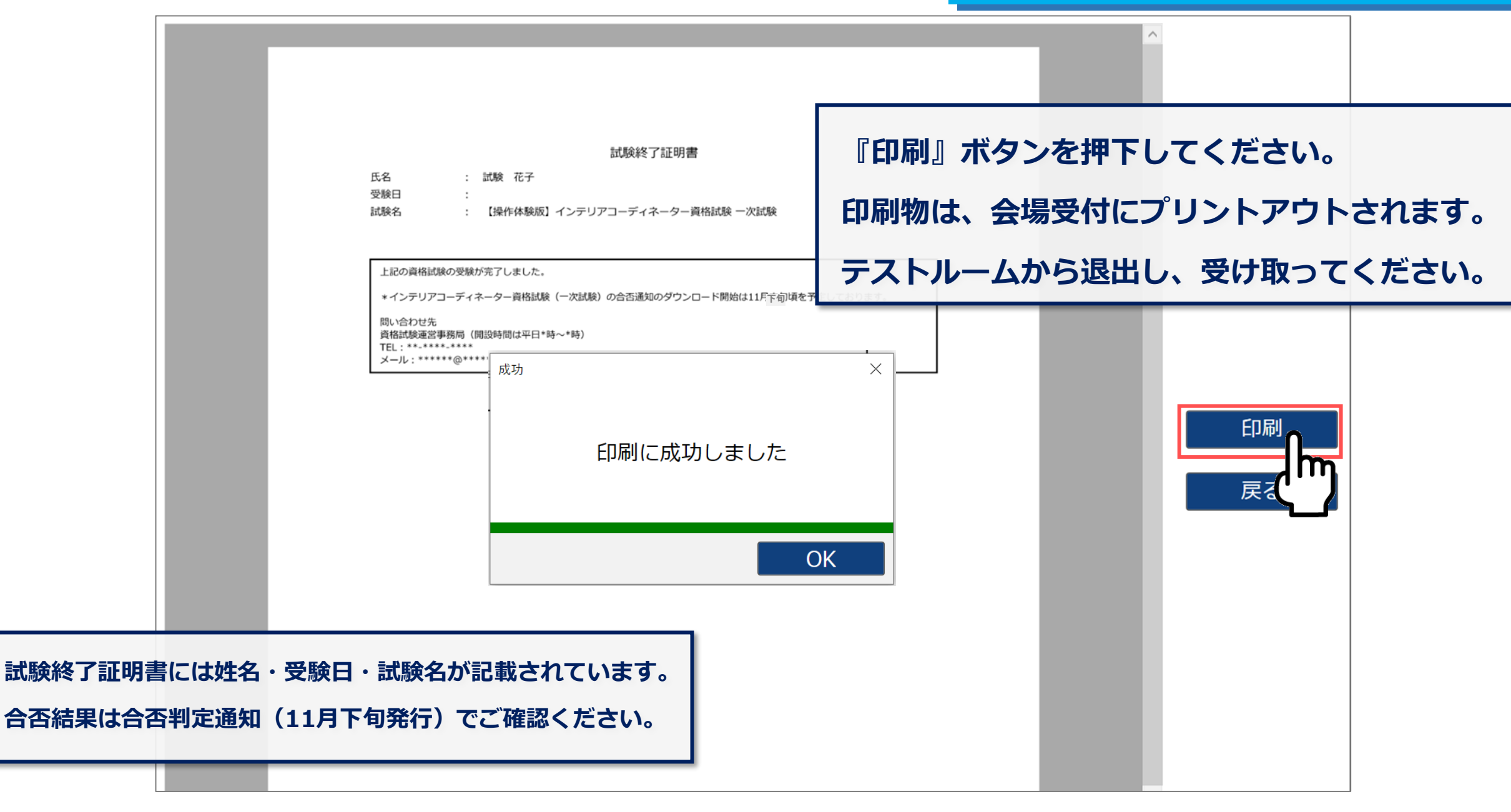

テストルームから退出後の手続きについて

試験終了の手続きを行います。

① 試験終了後、テストルームから退出します。

『受験ログインシート』『メモ用紙・ボールペン』を返却します。

試験終了後

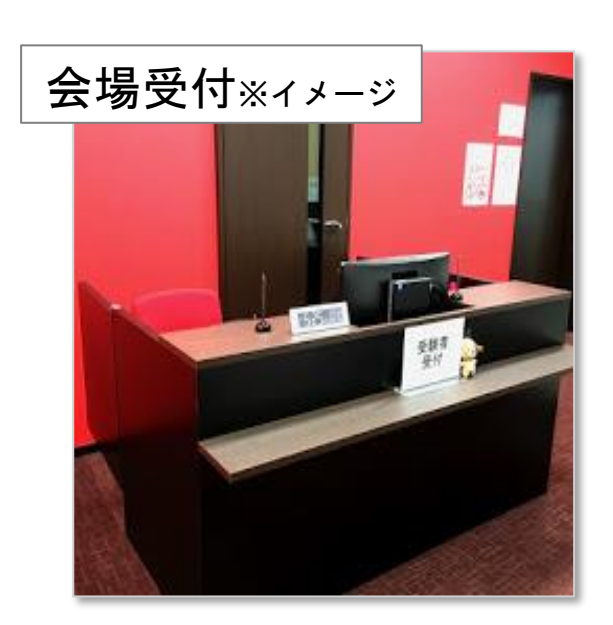

 受験ログインシート
 メモ用紙・ボールペン

③『試験終了証明書』を受け取り試験終了です。

試験終了証明書

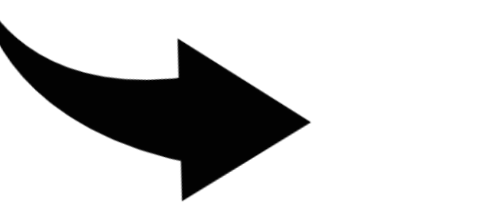

(2)